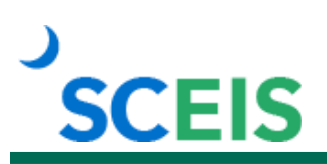

## SCEISM100V SCEIS Central Resources for All Managers

## Description

This online resource library contains Quick Reference Cards (QRC), "How to" videos and scripts to assist in navigating SCEIS Central. This offering mirrors the layout of SCEIS Central and covers all Manager Self-Service functions.

## **Course Material**

| SCEIS Central – MSS Topic:                          | Format Available:           |
|-----------------------------------------------------|-----------------------------|
| Log In/Log Out                                      | QRC                         |
| SCEIS Central Navigation                            | QRC                         |
| Manager's Inbox                                     | QRC                         |
| Approve or Reject a Leave Request                   | QRC, Video and Video Script |
| Approve or Reject Travel Requests                   | QRC                         |
| Approve or Reject Expense Reports                   | QRC                         |
| Manager's Outbox                                    | QRC                         |
| Approving Working Time Overview                     | QRC, Video and Video Script |
| Approve Working Time in the Approve Timesheets Tile | QRC, Video and Video Script |
| Mass Approval of Working Time                       | QRC, Video and Video Script |
| My Team Calendar                                    | QRC                         |
| Reminder of Dates & Attendance Overview             | QRC                         |
| Employee Profile                                    | QRC                         |
| Accessing Leave Statement on Behalf of Employee     | QRC                         |
| Compensation Profile                                | QRC                         |
| Organization Profile                                | QRC                         |
| Position Profile                                    | QRC                         |
| Display Working Time & Approved Leave Report        | QRC                         |
| Emergency Contact Report                            | QRC                         |
| Employee Work Schedule Report                       | QRC                         |
| Formatting and Filtering MSS Reports                | QRC                         |
| Setting Up Employee List for Travel Maintenance     | QRC                         |
| Create/Maintain Travel on Behalf of Employees       | QRC                         |

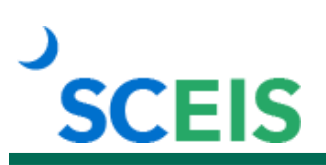

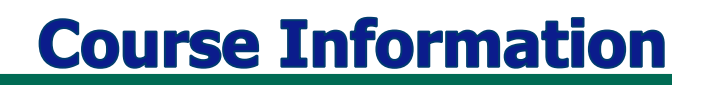

## **Tips for Completing the Course**

To get the most out of the SCEISM100V resource library:

- Read the MANAGERS: READ ME FIRST document for instructions on completing and getting credit for the course.
- Not all topics will be applicable to all managers. You should review the topics that pertain to your position.
- For topics with multiple formats, you do not have to review each format. Select the format that best suits your learning preference.

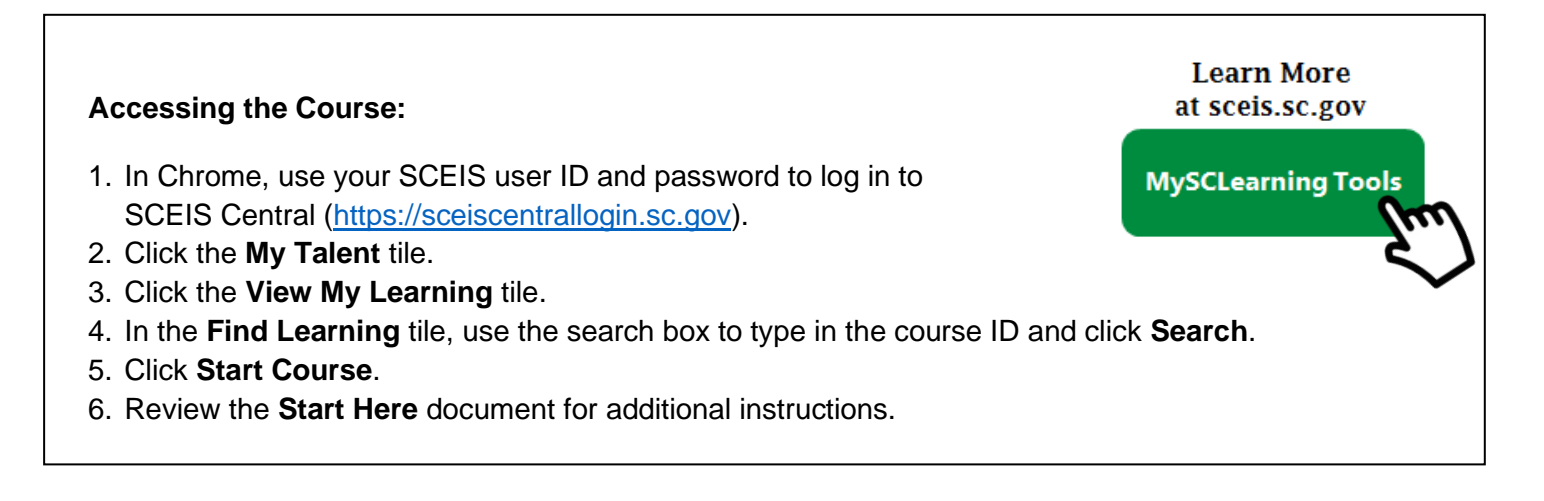